वोकेशनल कोर्स में एडमिशन के लिए ऑनलाइन अप्लाई करने के लिए निर्देश:

- 1. सबसे पहले वेबसाइट brabu.net को ओपेन करे.
- 2. फिर मेनू Student Corner पर क्लिक करे.
- 3. उसके बाद Apply For Admission In Vocational Courses पर क्लिक करे.
- 4. फिर Create an Account पर क्लिक करे.
- 5. सारी जानकारी भरकर Send OTP पर क्लिक करे.
- 6. अपना मेल चेक करे. अगर इनबॉक्स में मेल नहीं आया है तो Spam फोल्डर चेक करे.
- 7. फिर OTP डालकर Verify OTP पर क्लिक करे.
- 8. फिर Register Account पर क्लिक करे.
- 9. अपने द्वारा दिए गए सारे जानकारी के बगल में टिक लगाए.
- 10. फिर Confirm बटन पर क्लिक करे.

11. आपके ईमेल पर नया लॉगिन पासवर्ड मिल जाएगा. अगर इनबॉक्स में मेल नहीं आया है तो Spam फोल्डर चेक करे.

- 12. फिर Student Login पर क्लिक करे.
- 13. अब अपना ईमेल और पासवर्ड डालकर लॉगिन करे.
- 14. लॉगिन करने के बाद Upload Photo मेनू पर क्लिक कर फोटो अपलोड करे.
- 15. फिर Upload Marks Sheet मेनू पर क्रिक कर मार्क्स शीट अपलोड करे.
- 16. अगर आरक्षित वर्ग से आते है तो Upload Cast Certificate मेनू पर क्लिक कर कास्ट सर्टिफिकेट अपलोड करे.
- 17. फिर New Form मेनू पर क्लिक करके फॉर्म भरे.
- 18. फिर Form List पर क्लिक करे.
- 19. फिर View बटन पर क्लिक करे.
- 20. फिर Finalize Form बटन पर क्लिक करे.
- 21. 600 रूपये का पेमेंट करे.
- 22. अंत में Download Form पर क्लिक करके फॉर्म को डाउनलोड करके प्रिंटआउट निकाल ले.